# LAB 5 – Instalacja i konfiguracja serwera CMS (Content Management System) – JOOMLA, PHP i MySql.

### Wstęp

Zadaniem tego laboratorium jest nabycie umiejętności w instalacji i konfiguracji pakietu CMS JOOMLA, instalacji i konfiguracji bazy danych "mysql" i narzędzi PHP.

Niezbędne umiejętności:

Wstępna umiejętność instalacji i konfiguracji pakietu CMS JOOMLA.

Wstępna umiejętność instalacji i konfiguracji bazy danych mysql.

Wstępna umiejętność instalacji i konfiguracji PHP.

Umiejętność obsługi polecenia "dpkg"

Umiejętność obsługi polecenia "apt-cache"

Umiejętność obsługi polecenia "mysqladmin"

Umiejętność obsługi polecenia "mysq"

#### Dane wejściowe

Adres IP przydzielony każdemu zespołowi (podstawowy adres IP maszyny wirtualnej LINUX).

#### 192.168.202.yyy

Sposób wyliczania adresów subinterfejsów sieciowych.

192.168.201.x+1 192.168.201.x+2 gdzie x = 80 + z \* 2 z = numer zespołu

> np. dla zesp = 1, adres pierwszy będzie następujący: 192.168.201.83

Adres IP gateway'a dla puli 192.168.201.0/24:

192.168.201.5

Wyznaczanie nazwy sieciowej:

zz.lab.vs np. dla zesp = 1, nazwa będzie następująca: z1.lab.vs

## I. Instalacja i konfiguracja PHP i mysql:

- Przeszukać pakiety zainstalowane w systemie za pomocą polecenia dpkg, np.:
  1. dpkg –l |grep php5
- 2. Przeszukać pakiety do zainstalowania w zewnętrznych źródłach za pomocą polecenia apt-cache, np.:
  - 1. apt-cache search php5
- 3. Doinstalować następujące pakiety:
  - 1. php5
  - 2. mysql-server-5.x (sprawdzić najnowszą wersję)
  - 3. mysql-client-5.x (sprawdzić najnowszą wersję)
  - 4. php5-mysql
  - 5. libapache2-mod-php5
- 4. Skonfigurować bazę danych mysql:
  - Ustawić główne hasło do bazy danych oraz koniecznie je zapisać!!! (jeżeli w punkcie 3.2 zostało podane hasło – to ten punkt – 4.1.1 należy pominąć):
     1. mysqladmin -u root password 'haslo'
  - 2. zalogować się do bazy danych mysql:
    - 1. mysql –p
  - 3. W bazie danych mysql wykonać następujące operacje konfiguracyjne:
    - 1. Sprawdzić jakie są już istniejące bazy danych:
      - 1. mysql> show databases;
    - 2. Stworzyć bazę danych:
      - 1. mysql> create database joomladb;
    - 3. Sprawdzić jakie są teraz istniejące bazy danych:
      - 1. show databases;
    - 4. Stworzyć użytkownika root z hasłem (hasło zapisać!!!):
      - 1. mysql> create user 'root@localhost' identified by 'haslo';
    - 5. Przydzielić użytkownikowi root zasoby bazy "joomladb":
      - 1. mysql> grant all on joomladb.\* to root@localhost;
    - 6. Sprawdzić jakie są już istniejące bazy danych:
      - 1. show databases;
      - 2. odpowiedź powinna wyglądać podobnie:

| +            | +      |
|--------------|--------|
| Database     |        |
| +            | +      |
| information_ | schema |
| joomladb     |        |
| mysql        |        |
| +            | +      |

- 4. wylogować się z bazy danych mysql: 1. mysql> exit;
- 5. Zrebutować serwer APACHE "apg"
- 5. Zainstalować i skonfigurować CMS JOOMLA:
  - Korzystać z instrukcji zawartych na stronie: <u>http://www.joomla.pl/</u>
     Dodozog instalacji prospe skorzustać z korzystać z korzystać z korz
  - 1. Podczas instalacji proszę skorzystać z komend *wget* i *unzip* 2. Pomoc na stronie:
  - http://www.pomoc.joomla.pl/
  - 3. Zainstalować CMS JOOMLA w katalogu /var/www/hostn1
  - 4. Skasować plik "index.html" w katalogu /var/www/hostn1
  - 5. Sprawdzić działanie CMS JOOMLA w systemie Windows
    - 1. W przeglądarce wpisać adres "hostn1.zz.lab.vs"